## 初めて利用する場合

## 1)初めて利用する場合は、以下の手順でログインを行ってください。

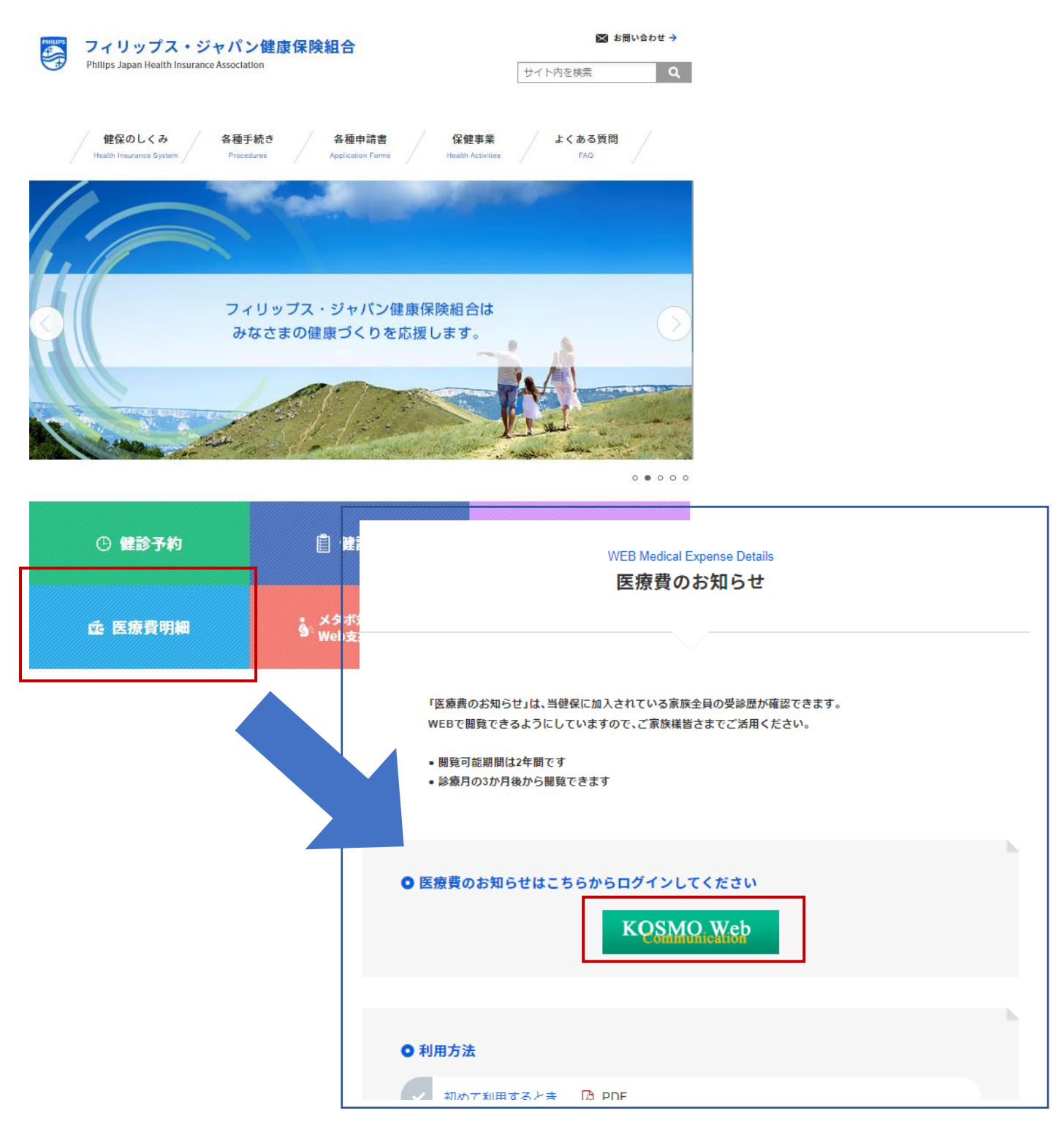

健診予約システム等でご利用の I Dとパスワードでログインをしてください。

- 2)「医療費明細」からログイン後、初回のみ次の2つの登録が必要となります
  - 1. 本人情報の確認
  - 2. メールアドレスの登録

## 1.本人情報の確認

- ① 本人情報の入力
  - i 「保険者番号」と「生年月日」を入力します。

ii「同意する」をチェックして「確認」ボタンを押下します。

| ④ KOSMO Communication Web - Microsoft Internet Explorer : コーノル(C) 得意(C) ままえの たち(これの) いール(C) のループ(D)                                                                                 |                                                                                                    |
|----------------------------------------------------------------------------------------------------|----------------------------------------------------------------------------------------------------|
|                                                                                                    | ر رو المعادية (مردور المعادية) معادية (مردور المعادية) معادية (مردور المعادية) معادية (مردور المعادية) معادية ( |
|                                                                                                    | 2010年06月04日                                                                                                    |
| KQSMOiWeb                                                                                                    | フィリップス・ジャパン健康保険組合                                                                                               |
| 本人確認画面<br>健康保険証に記載されている保険者番号と生年月日を入力してください。<br>また、当システムを利用される場合、注意事項・免責事項・セキュリティボリシー等に<br>下記の注意事項・免責事項・セキュリティボリシー等をお読みいただき、同意いただ!                                                   | ※「保険者番号」は保険証に記載されている<br>「0663…」から始まる8桁の数字です。                                                                    |
| 保険者番号 00000000<br>生年月日<br>(入力例:19790822) 19630101<br>注意事項・免責事項・セヨ                                                                                                    | キリティボー 生年月日を西暦8桁で入力してください。                                                                                      |
| KOSMO Communication<br>第1条(目的)<br>KOSMO Communication Web利用規約(以下行<br>定義ずらKOSMO Communication Web(以下行本<br>っていただく義務およびあ客様が加入している当健<br>す。)の責任その他の必要事項について定めることな<br>第2条(定義)<br>② 同意する 〇 | ■ Web 利用規約<br>本規約」といいます。)は、あ客様が次条に<br>中ビス」といいます。)を利用するうえで守<br>廉保険組合」といいま<br>同意しない                               |
| 注意事項・免責事項・セキュリティポリシー等                                                                                                    | 内容を確認後、合意のうえ「同意する」を選択くだ<br>さい。「同意しない」を選択する場合は、本サービス<br>の利用は出来ません。                                               |

## 2.本 ID とパスワードの登録

- ① 個人情報の登録
  - i「メールアドレス」を入力します。

ii「通知情報更新時のメール通知」に「必要・不要」が表示されている場合は選択します。

iii「入力内容確認」を押下します。

| KOSMO Communication Web     Torイル(E) 編集(E) 表示(V) お気() | ー Microsoft Internet Explorer<br>こ入り(A) ツール(T) ヘルプ(H) |                         |              |
|-------------------------------------------------------|-------------------------------------------------------|-------------------------|--------------|
| 🔇 戻る - 🕥 - 💌 🛃 🎸                                      | ) 🔎 検索 🌟 お気に入り 🚱 🖉                                    | 3• 🍇 🖬 - 🖵 🇱 🦓          | ر مردو »     |
|                                                       |                                                       |                         | 2010年06月04日  |
| KQSMO We                                              | eb                                                    | フィリップス・シ                | ジャパン健康保険組合   |
| 個人情報入力画面                                              | 5                                                     |                         |              |
|                                                       |                                                       |                         |              |
|                                                       |                                                       |                         |              |
|                                                       |                                                       | メールアド                   | レスを入力        |
|                                                       | メールアドレス(任意)                                           | daiwa.tarou@kosmoweb.jp |              |
|                                                       | 通知情報                                                  | 通知情報更新時のメール通知           |              |
|                                                       | 健診結果情報                                                | ● 必要 ○ 不要               | 2.5 T. A. A. |
|                                                       | 医療費通知                                                 | ● 必要 ○ 不要               |              |
|                                                       |                                                       | 入力内容確認                  | E-WAR        |
| 「医療費通知」。                                              | と「処方医薬品情報                                             | 通知」はメール通知の要否を選択出来ます     | o            |
|                                                       | ]」はメール通知不要                                            | を選択出来ないため表示しません。        | 無償)してください。   |
| Copyright © Daiwa Institute o                         | f Research Business Innovation Ltd. All R             | ights Reserved.         |              |
| <ul><li> ページが表示されました</li></ul>                        |                                                       |                         |              |

②個人情報の確認

- i 入力確認画面に表示された内容が正しいか確認します。
- ii 正しく表示されている場合は「実行」ボタンを押下します。

|                                                                | 2010年06月04日                                                                     |
|----------------------------------------------------------------|---------------------------------------------------------------------------------|
| OSMO Web                                                       | フィリップス・ジャパン健康保険組合                                                               |
|                                                                |                                                                                 |
| 力確認画面                                                          |                                                                                 |
| 入力内                                                            | )斉を確認し、問題なければ実行ボタンを押してください。                                                     |
| マールマドレフ (永須)                                                   | ********@***** co in                                                            |
| A NITERA SUBU                                                  | ه، ۲۰۰۰-۱۸                                                                      |
| 通知情報                                                           | 通知情報更新時のメール通知                                                                   |
| 医液費通知                                                          | 設定不可                                                                            |
| 処方医薬品通知                                                        | 設進不可                                                                            |
|                                                                | 実行 戻る                                                                           |
|                                                                |                                                                                 |
| 変重項・免害事項・セキュリティポリシー等                                           |                                                                                 |
| =                                                              | 要です。同ソフトがインストールされていない場合には、 <u>Adobe 社のサイトから Adobe Reader をダウンロード(無償)してください。</u> |
| pyright © Daiwa Institute of Research Business Innovation Ltd. | All Rights Reserved.                                                            |
|                                                                |                                                                                 |
|                                                                |                                                                                 |

③「メインメニュー画面」が表示されます。

メニューを選択してご利用ください。